# 日本医真菌学会メーリングリストの利用案内

## 「個人ページにログイン」を選択します。

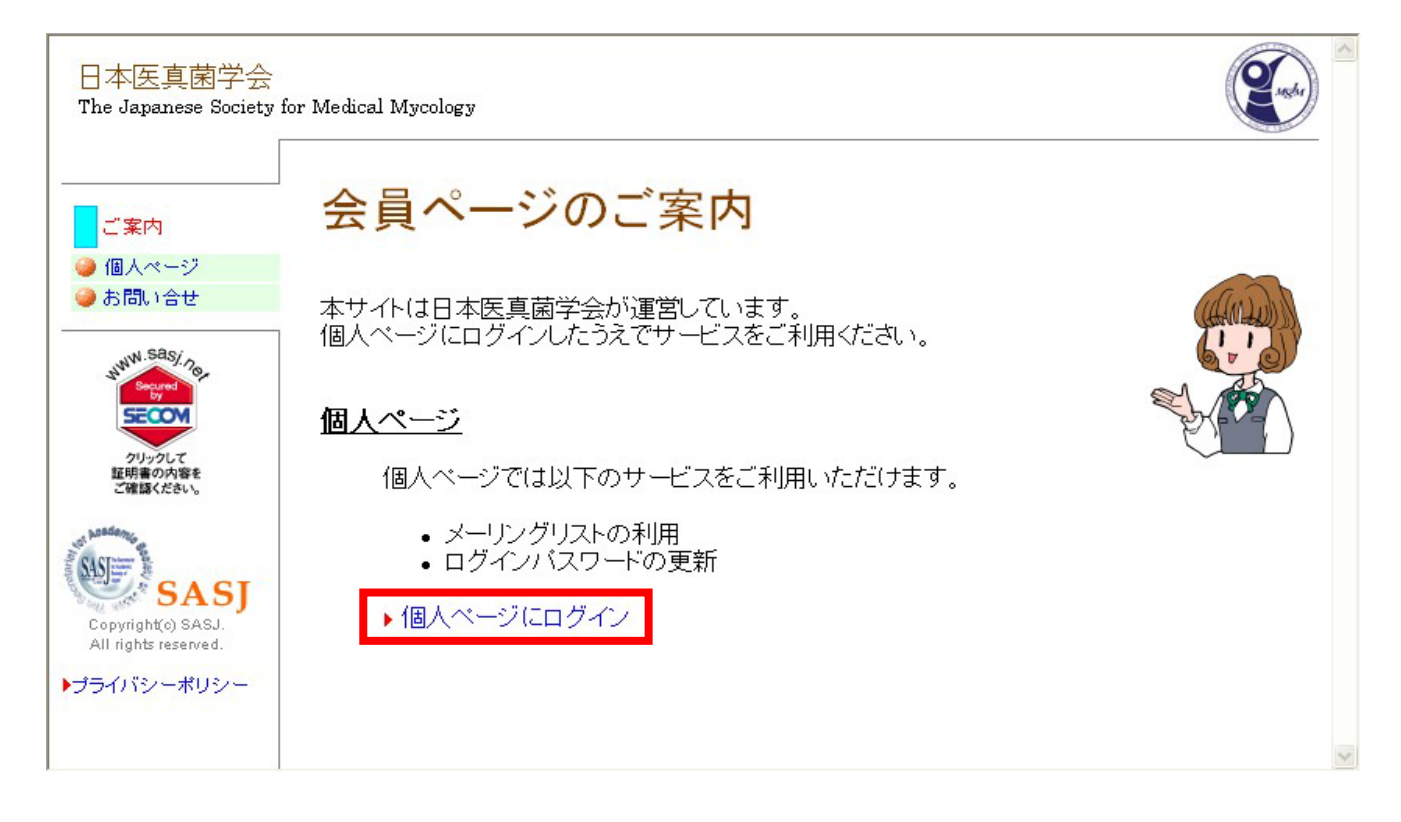

# 会員番号、パスワードを入力し、ログインします。

| 日本医真菌学会<br>The Japanese Society f                                 | for Medical Mycology                                                                                      | Carlos Contraction of the second second seco |
|-------------------------------------------------------------------|----------------------------------------------------------------------------------------------------|----------------------------------------------------------------------------------------------------|
| <ul> <li>● ご案内</li> <li>個人ページ</li> <li>● お問い合せ</li> </ul>         | <b>個人ページ</b><br>日本医真菌学会メンバーのためのサポートページです。<br>会員番号とバスワードでログインしてください。<br>個人ページにおけるすべての通信は SSL 暗号化により保護されます。 |                                                                                                    |
| کاب<br>کرت<br>کیت<br>کیت<br>کیت<br>کیت<br>کیت<br>کیت<br>کیت<br>کی | 会員番号:<br>パスワード:<br>ログイン                                                                                   |                                                                                                    |
| ▶プライバシーポリシー                                                       |                                                                                                    | 8                                                                                                    |

# 「メーリングリスト」を選択します。

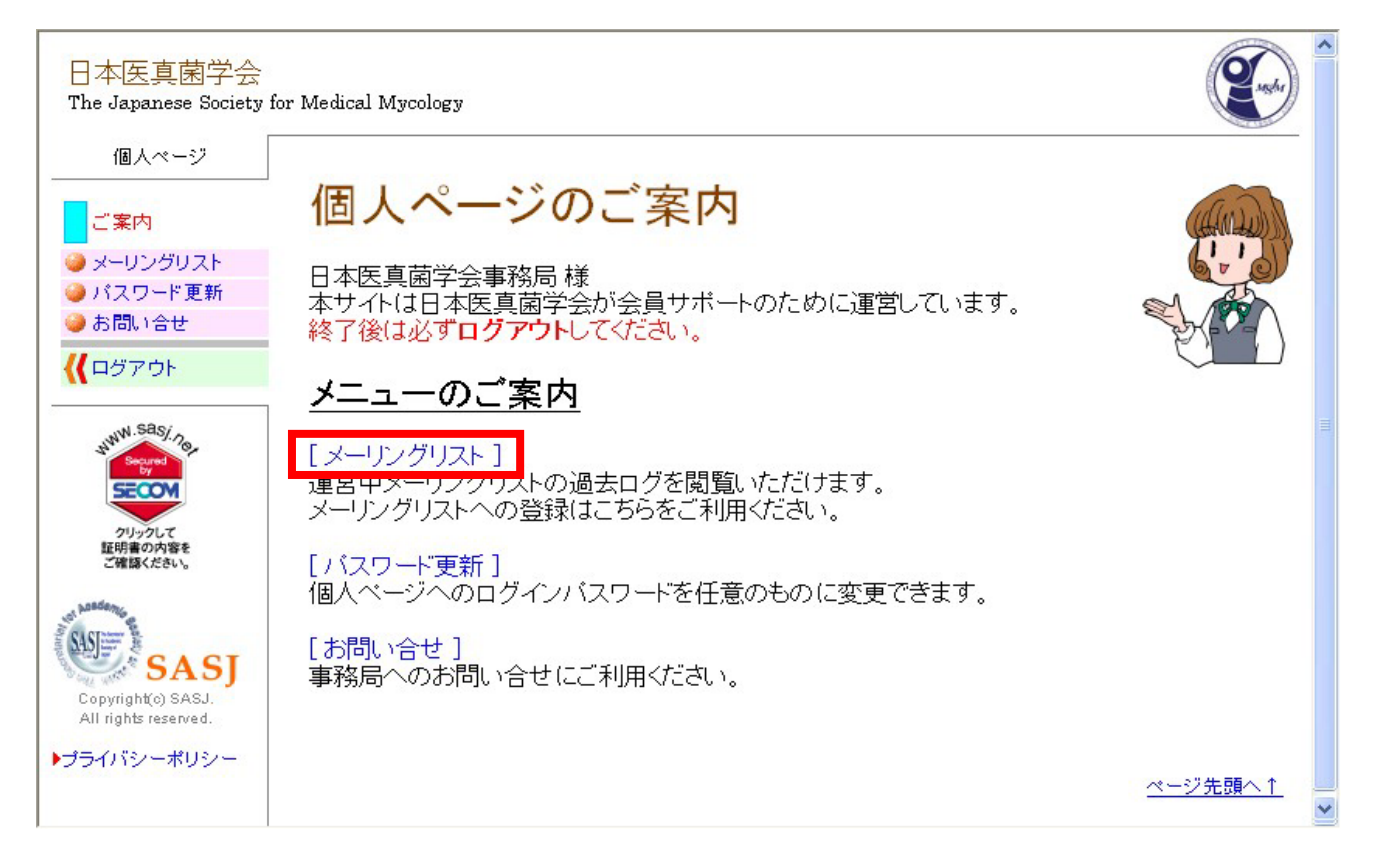

## メーリングリストの登録

メーリングリストへの登録を行います。

メーリングリストに登録すると学会から情報提供のメールが配信されます。

## 1.メーリングリストページで「登録・更新」を選択します。

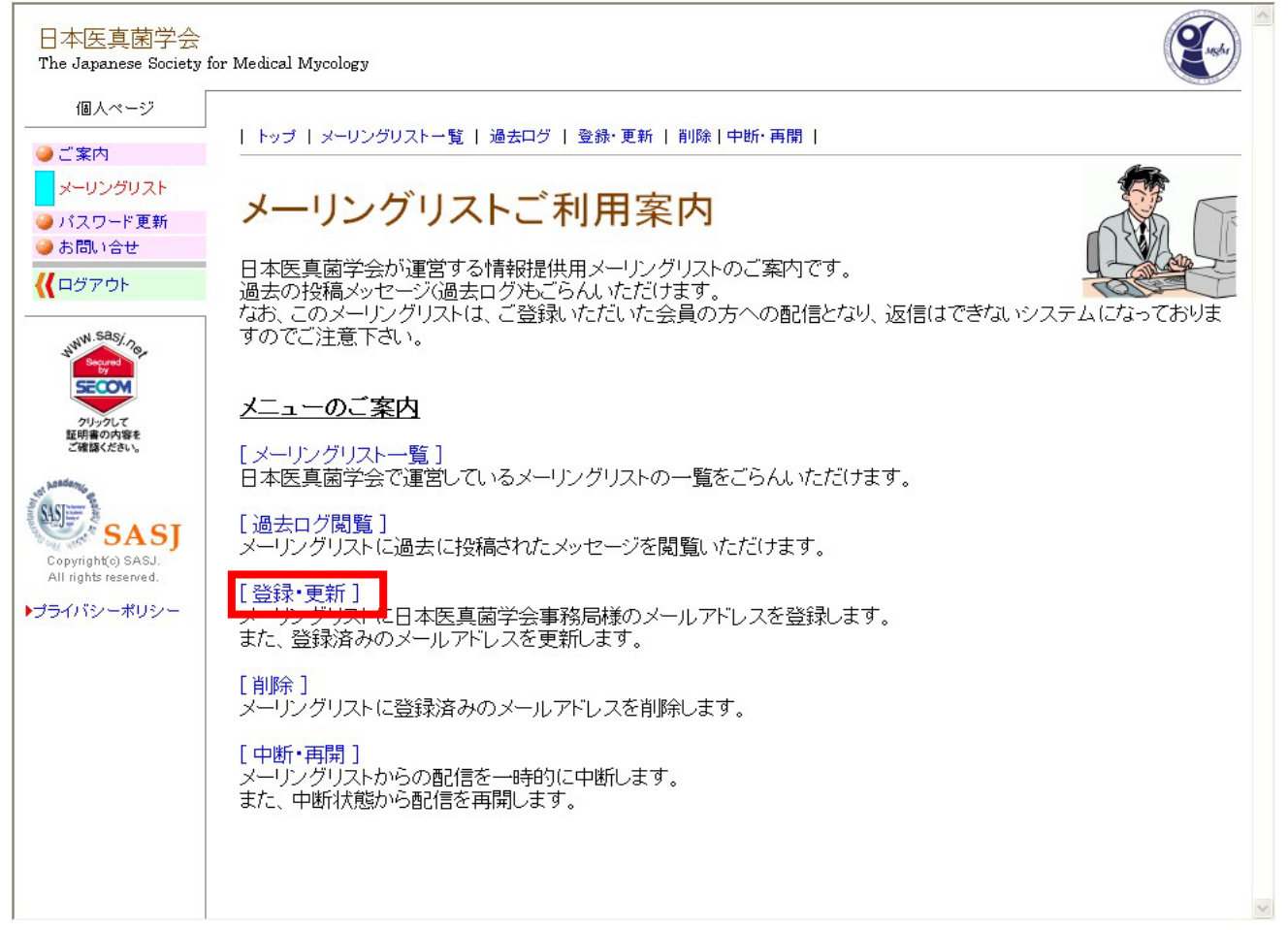

### 2.メールアドレスを入力して「登録する」を選択します。

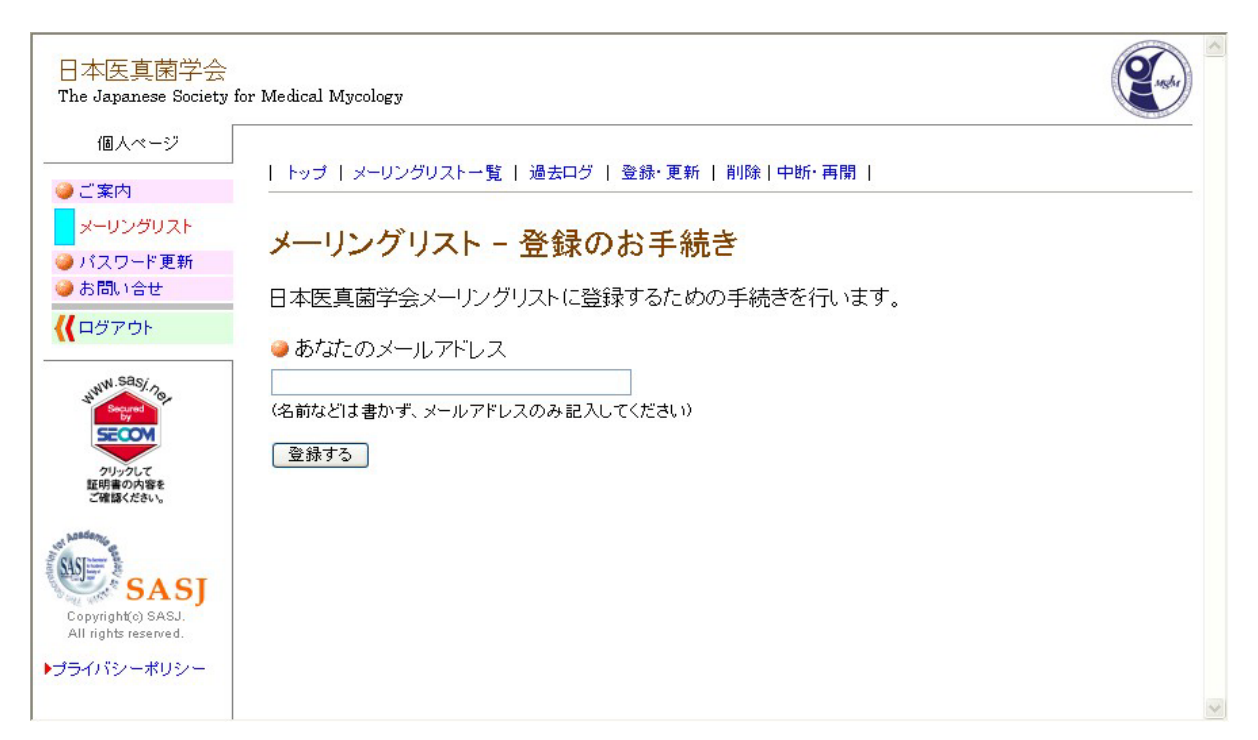

#### 3. 登録処理完了です。

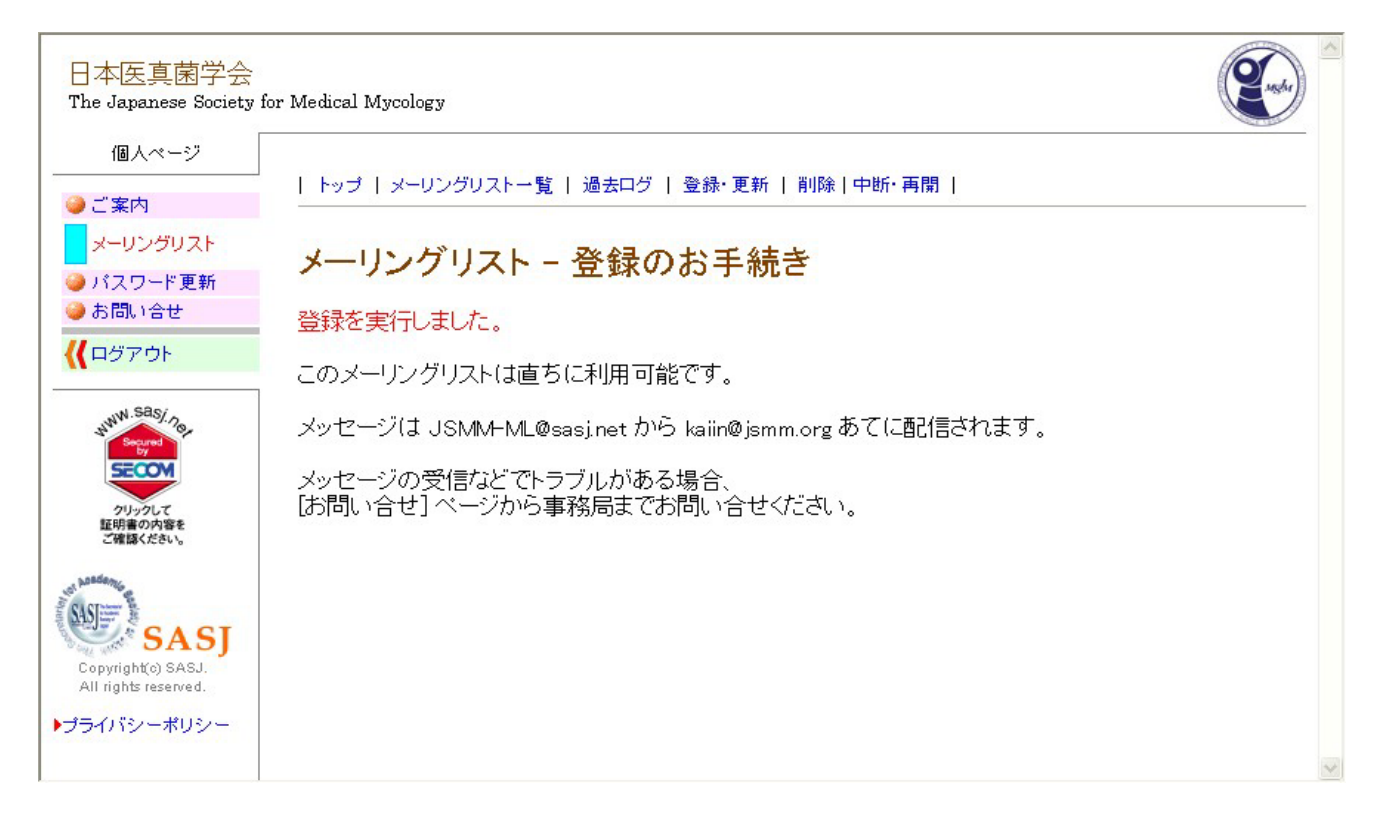

## メーリングリスト登録アドレスの変更

メーリングリストに登録しているメールアドレスの変更を行います。

### 1.メーリングリストページで「登録・更新」を選択します。

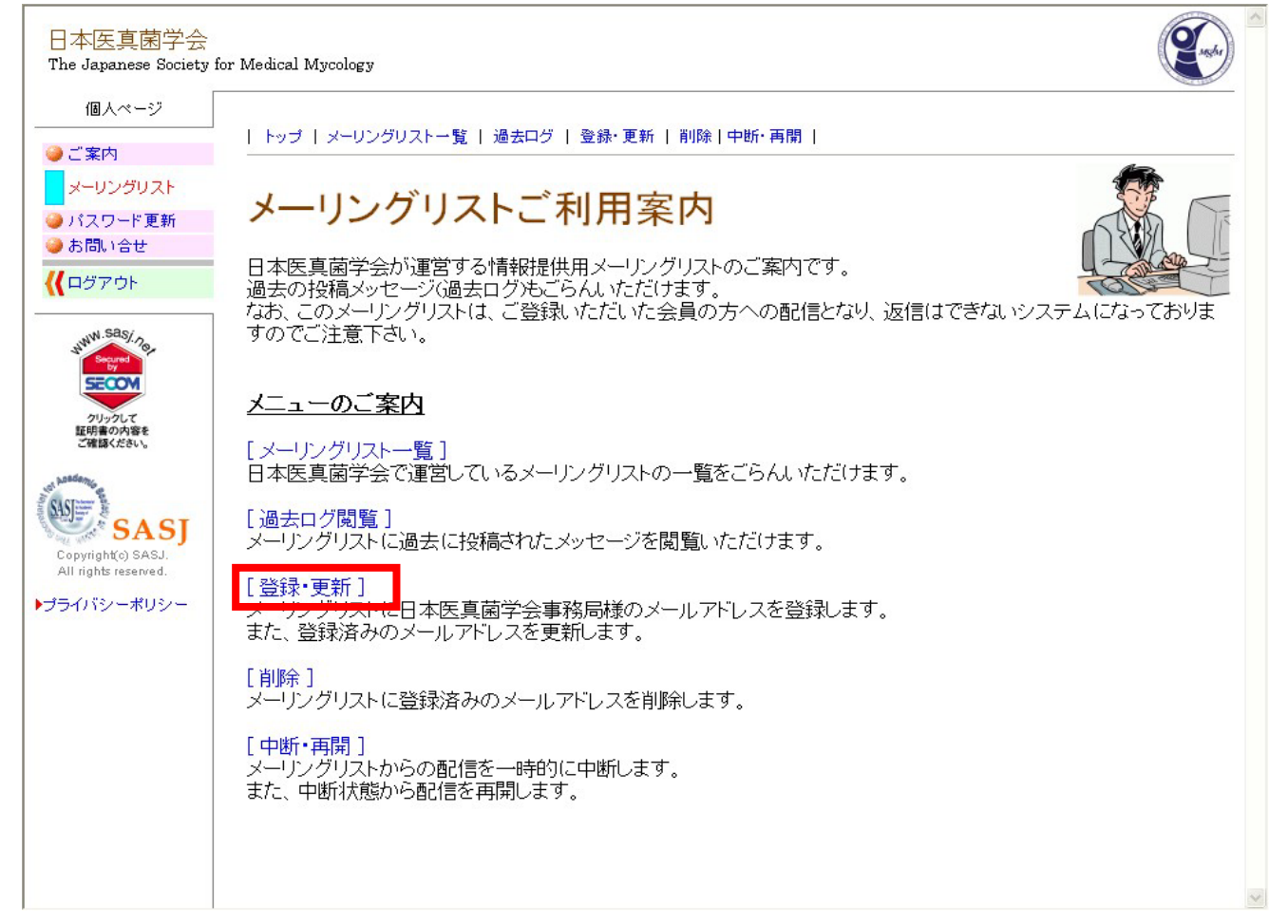

## 2.新しいメールアドレスを入力して「更新する」を選択します。

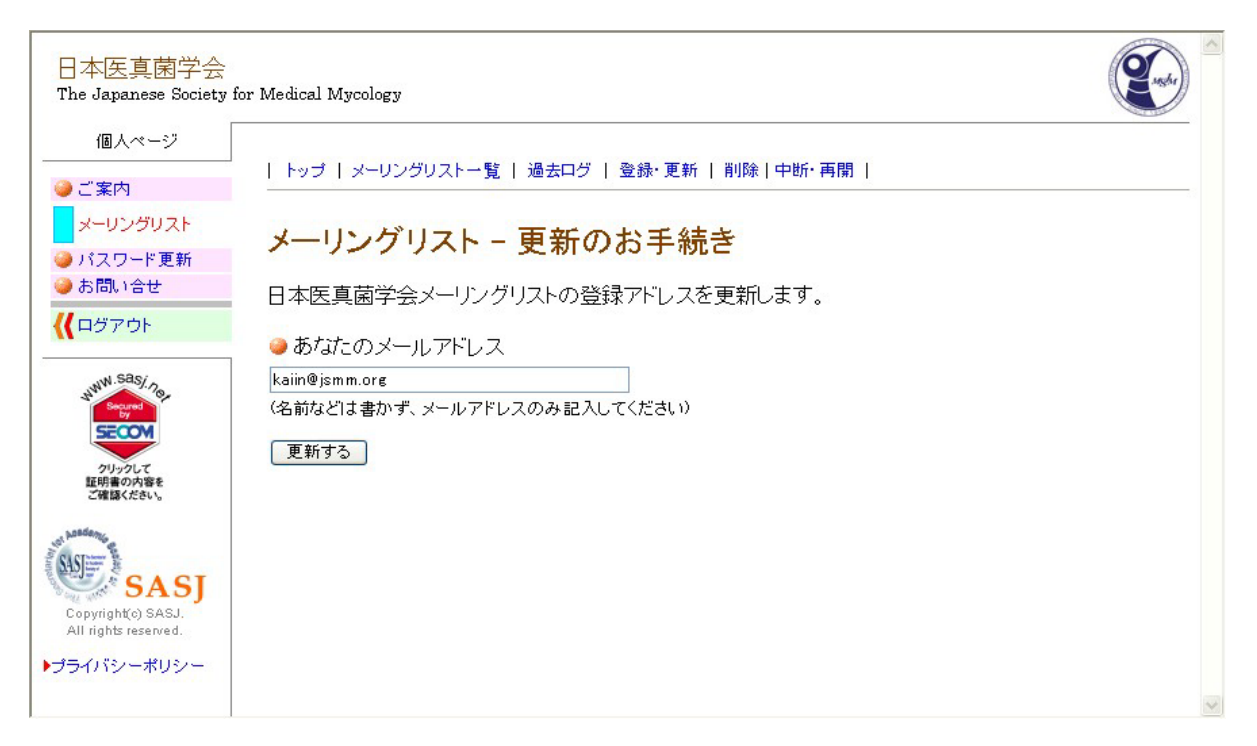

#### 3. 更新処理完了です。

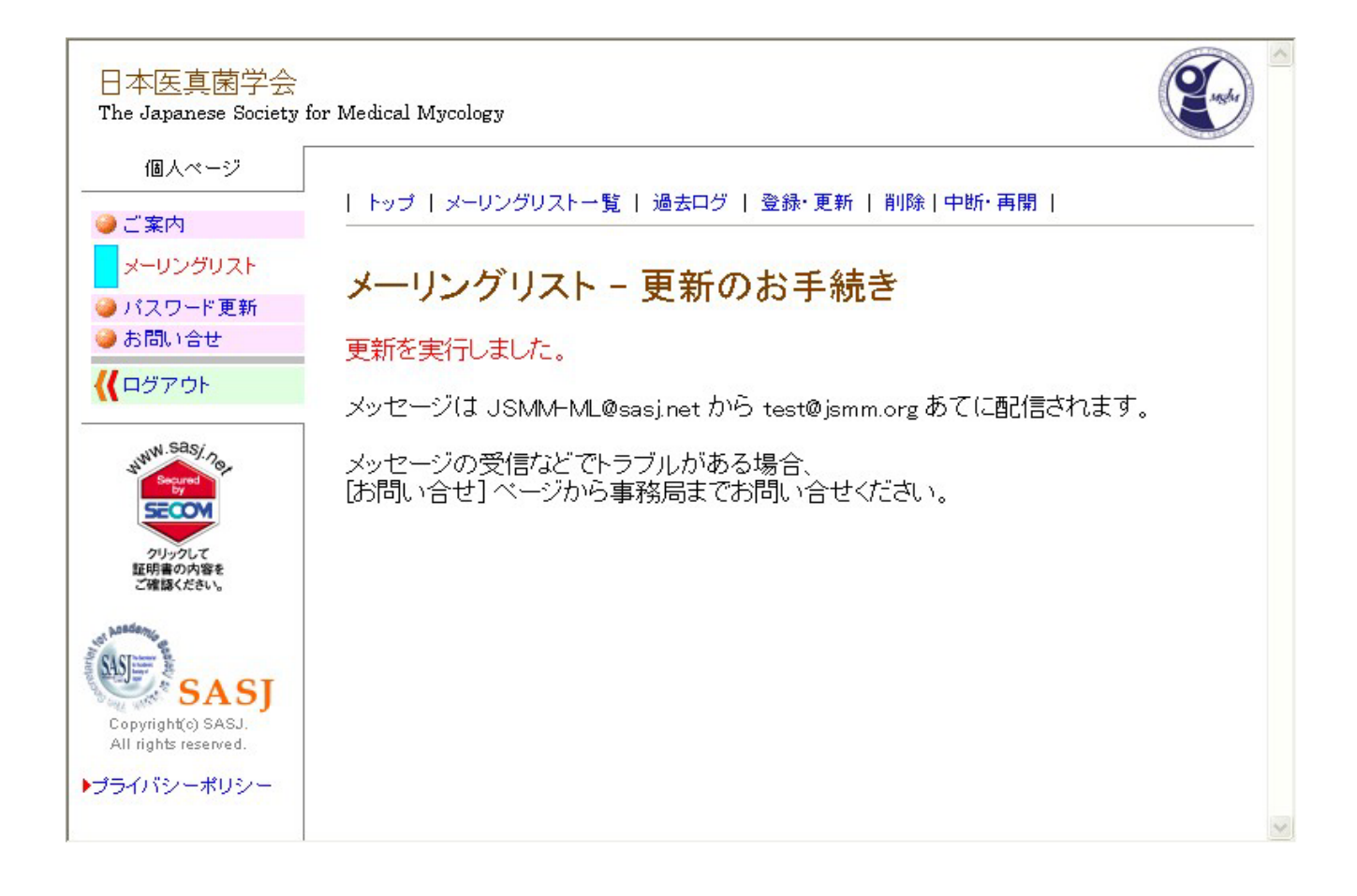

## メーリングリストの削除

メーリングリストに登録しているメールアドレスを削除します。 削除後はメーリングリストからのメールが配信されなくなります。

#### 1.メーリングリストページで「削除」を選択します。

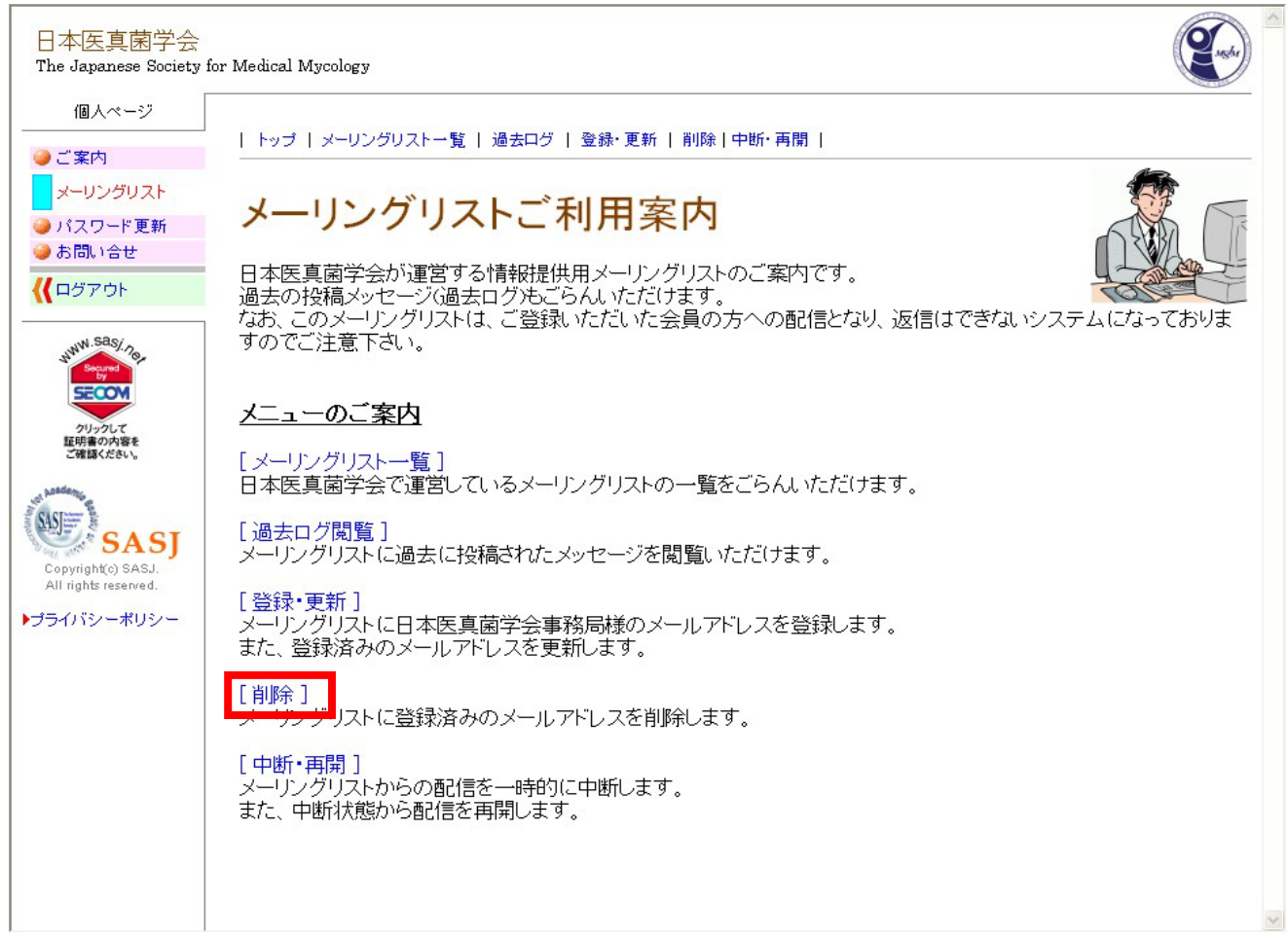

### 2.「登録を削除する」を選択します。

![](_page_6_Picture_5.jpeg)

#### 3. 削除処理完了です。

![](_page_7_Figure_1.jpeg)

## メーリングリストの中断

メーリングリストからの配信を一時的に中断します。

### 1.メーリングリストページで「中断・再開」を選択します。

![](_page_8_Picture_3.jpeg)

#### 2.「中断を実行する」を選択します。

![](_page_8_Picture_5.jpeg)

#### 3.利用中断の処理完了です。

![](_page_9_Picture_1.jpeg)

#### メーリングリスト利用中断中はメーリングリストページに注意メッセージが表示されます。

![](_page_9_Picture_3.jpeg)

メーリングリストの再開

中断中のメーリングリストを再開します。

#### 1.メーリングリストページで「中断・再開」を選択します。

![](_page_10_Picture_3.jpeg)

2.「再開を実行する」を選択します。

![](_page_10_Picture_5.jpeg)

#### 3.利用再開の処理完了です。

![](_page_11_Picture_1.jpeg)

メーリングリストの過去ログ閲覧

メーリングリストに過去に投稿されたメッセージを閲覧できます。

#### 1.メーリングリストページで「過去ログ閲覧」を選択します。

![](_page_12_Picture_3.jpeg)

#### 2.赤枠部分を選択します。

![](_page_12_Picture_5.jpeg)

#### 3.過去に送信されたメールの件名が表示されます。 閲覧したいメールの件名を選択します。

| ) 件(表示:1-5)(新しい処理順に表示)                                                                         |                   |                      |     |
|------------------------------------------------------------------------------------------------|-------------------|----------------------|-----|
| ∋ 件名                                                                                           | 投稿者               | 日付                   | サイズ |
| [JSMM #006] RE: テストメール                                                                         | jsmm-ml@sasj.net  | 2008/12/26 (金) 15:25 | 5   |
| ● [JSMM #005] RE: テストメール                                                                       | jsmm-ml@sasj.net  | 2008/12/26 (金) 15:23 | 5   |
| [JSMM #004] RE: テストメール                                                                         | jsmm-ml@sasj.net  | 2008/12/26 (金) 15:16 | 3   |
| [JSMM #003] テストメール                                                                             | jsmm-ml@sasj.net  | 2008/12/26 (金) 15:01 | 2   |
| ∍ [JSMM #002] テストです。                                                                           | jsmm-ml@sasj.net  | 2008/12/26 (金) 14:17 | 3   |
| <ul> <li>各投稿の件名をクリックすればメッセージ内容を表示します。</li> <li>タイトル行の項目名([件名]や[送信者]など)をクリックするとその項目で</li> </ul> | 昇順または降順のソートを行います。 | 1000000              |     |

#### 4.メールの内容が表示されます。添付も閲覧できます。

![](_page_13_Figure_3.jpeg)

メーリングリスト一覧

日本医真菌学会で運営しているメーリングリストの一覧を確認できます。

#### 1.メーリングリストページで「メーリングリスト一覧」を選択します。

![](_page_14_Picture_3.jpeg)

#### 2.現在利用しているメーリングリストの一覧が確認できます。

| 日本医真菌学会<br>The Japanese Society fo                        | or Medical Mycology                                                  |                                                                                                    | ( Single ) |
|-----------------------------------------------------------|----------------------------------------------------------------------|----------------------------------------------------------------------------------------------------|------------|
| 個人ページ                                                     | I ka≓ I v⊂ur #ur                                                     | 7、山縣   過土口岩   恋辞、面新   削除   由斯、西朗                                                                                                    |            |
| 🥥 ご案内                                                     |                                                                      | <111 個本中少   豆酥、豆和   的际   十切、 丹南                                                                                                    |            |
| メーリングリスト                                                  | メーリングリフ                                                              | マトー覧                                                                                                    |            |
| ● パスシード更新<br>● お問い合せ                                      | 口木医直荷受今年                                                             | トス海田マードングリフトけり下の通りです                                                                                                    |            |
| <b>{{</b> ログアウト                                           | 日本区共困子女にる                                                            | よる理由スーリンソリスドは以下の知道のとす。                                                                                                    |            |
| WW.Sasi. 70                                               | <sup>588</sup> /2 [#00001] 情報提供メーリングリスト#1                            |                                                                                                    |            |
| Septem<br>SCOOL<br>クリックして<br>証明書の内容を<br>ご確認ください。          | 投稿先アドレス:<br>リストの目的:<br>管理番号:<br>連絡先:<br>リストへの登録:<br>投稿資格:<br>定員/現在数: | JSMM-ML@sasj.net<br>学会の諸活動についての会員への情報提供を目的とする。<br>JSMM001<br>(株)春恒社学会事務部(JSMM-info@sasj.net)<br>会員登録時に自動登録、随時更新<br>管理者と事務局のみ投稿可能<br>10,000 / 4 |            |
| Copyright(c) SASJ.<br>All rights reserved.<br>▶プライバシーポリシー | 状態:                                                                  | 有効                                                                                                    |            |

### ログインパスワードの更新

個人ページへのログインパスワードを任意ののもに変更します。

#### 1.個人ページトップより「パスワード更新」を選択します。

![](_page_15_Picture_3.jpeg)

#### 2.新しいログインパスワードを入力して「更新する」を選択します。

| 日本医真菌学会<br>The Japanese Society for                             | • Medical Mycology                                                                                                    | (Carlo |  |
|-----------------------------------------------------------------|----------------------------------------------------------------------------------------------------|--------|--|
| 個人ページ<br>② ご案内<br>③ メーリングリスト<br>③ パスワード更新<br>④ お問い合せ<br>《(ログアウト | パスワード更新         本ページにログインするためのパスワードを更新できます。         6 文字以上で指定してください。         新しいパスワード:         確認(再入力):         変更の通知         新パスワードを test@jsmm.org に通知する。         パスワードには * <> 」以外のすべての半角文字が使えます。         更新する |        |  |

### 3.パスワード更新完了です。

| 個人ページ                                                           |                     |                                        |  |
|-----------------------------------------------------------------|---------------------|----------------------------------------|--|
| ●ご案内                                                            | パスワー                | ード更新                                   |  |
| <ul> <li>✓ メ シンジスト</li> <li>パスワード更新</li> <li>⇒ お問い合せ</li> </ul> | ■ パスワードで<br>新パスワードを | を更新しました。<br>F test@jsmm.org あてに送信しました。 |  |
| <b>{{</b> ログアウト                                                 |                     |                                        |  |
| HWN. SAS/. 70                                                   | 確認(再入力):            | •••••                                  |  |
| SECOM<br>2Uy2LT                                                 | 変更の通知               | ✓ 新パスワードを test@jsmm.org に通知する。         |  |
| 証明書の内容を<br>ご確認ください。                                             |                     | パスワードには " < >   以外のすべての半角文字が使えます。      |  |
| SASI                                                            |                     | 更新する                                   |  |
| Copyright(c) SASJ.<br>All rights reserved.                      |                     |                                        |  |

日本医真菌学会事務局へお問い合わせをします。

### 1.個人ページトップより「お問い合わせ」を選択します。

![](_page_17_Picture_3.jpeg)

### 2.お問い合わせ内容を入力して「送信する」を選択します。

| 日本医真菌学会<br>The Japanese Society #                  | for Medical Mycology                                                    |   |
|----------------------------------------------------|-------------------------------------------------------------------------|---|
| 個人ページ<br>● ご案内<br>● メーリングリスト<br>● パスワード更新<br>お問い合せ | <b>お問い合せ</b><br>日本医真菌学会事務局への問い合せ用フォームです。<br>お気軽にご利用ください。(*マークは入力必須項目です) |   |
| くくログアウト<br>・・・・・・・・・・・・・・・・・・・・・・・・・・・・・・・・・・・・    | お名前: 鈴木一郎 *<br>メールアドレス: test@jsmm.org *<br>件名:<br>メッセージ *               |   |
| Copyright(c) SASJ.<br>All rights reserved.         | 送信する                                                                    | × |

### 3.お問い合わせ内容が学会事務局に送信されます。

![](_page_18_Picture_1.jpeg)